## CASIO SPEEDIA N4-614 Series

## 新LANボード「CP-NW200T」対応に伴うリファレンスマニュアルの追記事項について

新LANボード「CP-NW200T」対応のプリンタ制御ソフトウェアのバージョンアップ(FL0K1.73/K4) に伴いまして、操作パネルに以下の設定メニューが追加されました。 これにより、CP-NW200Tを装着した場合にネットワークに関する基本設定がプリンタのパネルにて行

えるようになります。

製品に同梱されている「リファレンスマニュアル」は、改訂前のものです。

CP-NW200Tをご使用になる場合には、対応する箇所が以下のように追加されますので,操作パネルの 設定によりLANの基本設定を行ってください。

設定メニュー一覧に、以下の項目がCP-NW200T向けに追加されました。

【|】I/F設定

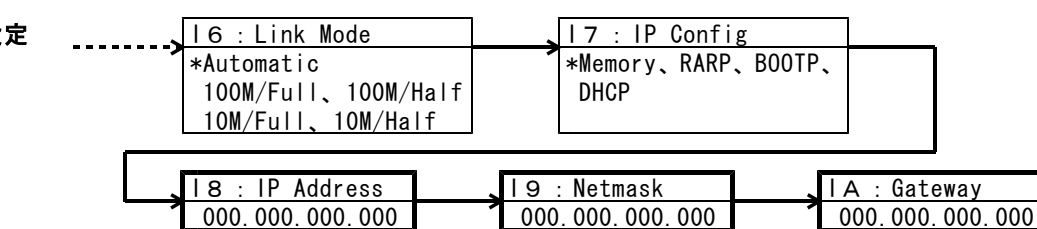

CP-NW200Tを装着したときのみ表示されます。太字項目の設定については、以降をご覧ください。

【CP-NW200T】IPアドレス、サブネットマスク、ゲ<u>ートウェイの設定</u>

<パネルの表示例>

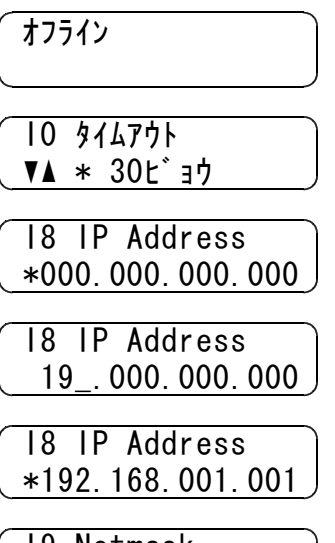

19 Netmask \*000.000.000.000

## <ボタンの操作>

「オンライン」キーを押してオフラインの状態にします。 (オンラインのランプが消えます。)

「メニュー」キーを9回押します。

(\*は現在セットされている内容です。)

「項目」キーを8回押し、IP Addressの設定にします。 (\*は現在セットされている内容です。)

「▼」「▲」キーを押して、数値を変更します。 また、「ューザー」キーで桁が変わります。

最後の桁まで入力したら、「実行」キーを押すと、 全桁がセットされます。

「項目」キーを押して、サブネットマスクの設定 に進み、以降 ~ の操作を行います。 ゲートウェイも同様に ~ で設定します。

「オンライン」キーを押して、通常表示に戻します。

最後にLANボードのリセットスイッチを押すか、 プリンタ本体の電源スイッチを再投入してください。 <sup>このとき新しく設定した内容が有効になります。</sup>

最新のプリンタ制御ソフトウェアに対応した「リファレンスマニュアル」は、カシオページプリンタ ホームページ(<u>http://www.casio.co.jp/ppr</u>)のダウンロードページからダウンロード出来ますので、 お手数ですがダウンロードしてご参照ください。